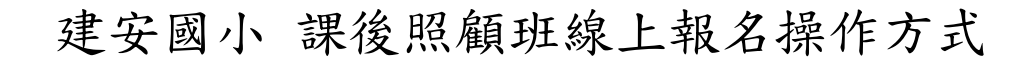

1. 進入建安國小首頁,點擊左方「線上報名」進入課後照顧班報名系統。

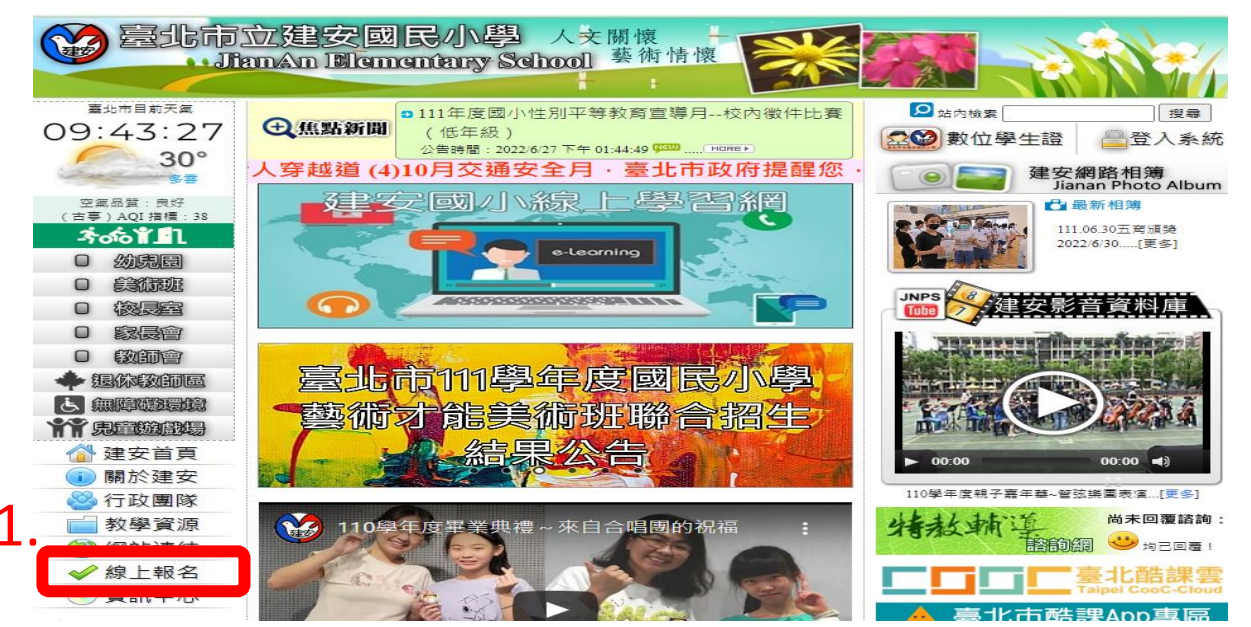

點選右方「登入」,帳號密碼皆為學生身分證字號(英文字母大寫)。
(外籍人士為居留證號碼,英文字母不區分大小寫)。

|                               | 臺北市大安區建安國民小學 | <sup>團</sup> 課後學習報              | <b>報名暨繳費</b> 系約          | ŧ            | 2. |  |
|-------------------------------|--------------|---------------------------------|--------------------------|--------------|----|--|
| 首頁 報名追蹤・ 撤費單下載・ 撤費單記錄<br>最新公告 | 活動報名】        | 登入<br>(登入城就廖瑞為學主約<br>城號:<br>田碼: | 8分躍就碼)<br>讀給人招號<br>讀給人容碼 | ]●<br>]●<br> | ×  |  |

3. 點擊「活動報名」後,再點選欲報名課後照顧班中時段的「前往」。

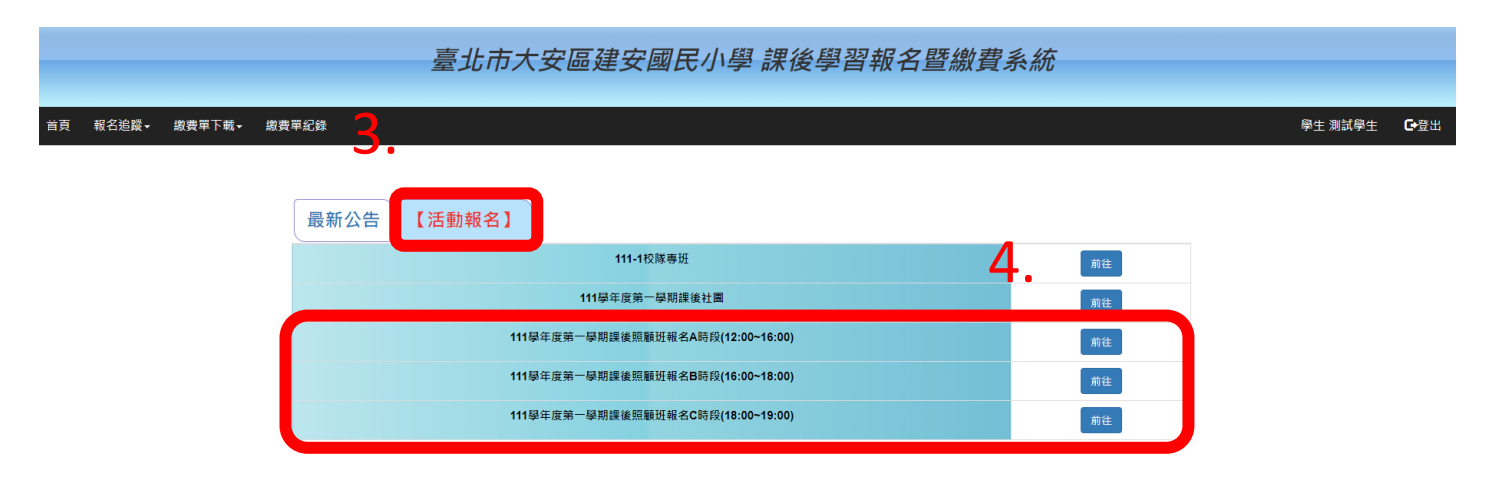

# 建安國小 課後照顧班線上報名操作方式

4.點選「我要報名」。

|    | 臺北市大安區建安國民小學課後學習報名暨繳費系統                |                         |           |      |                       |               |      |                 |              |  |  |
|----|----------------------------------------|-------------------------|-----------|------|-----------------------|---------------|------|-----------------|--------------|--|--|
|    | 首頁 報名追蹤- 纖子                            | 喪單下載 <del>-</del> 繳費單紀錄 |           |      |                       |               | ę    | 生 測試學生          | <b>G</b> •登出 |  |  |
| _  | 課後照顧班(第一階段報名截止還有 <b>02天 13:24:04</b> ) |                         |           |      |                       |               |      |                 |              |  |  |
| 5. | 報告                                     | 課程名稱                    |           | 課程師資 | 上課起訖日                 | 上課時段          | 尚餘名額 | 報告狀況            |              |  |  |
|    | 我要報告                                   | 一、三年級課職A時段-週一、三、四、五(12) | 00-16:00) | 未定   | 2022/8/30 - 2023/1/18 | 12:00 - 16:00 | 124  | <b>126</b> /250 |              |  |  |

#### 5.填入相關資料。(若報名 B 時段 16:00-18:00、C 時段 18:00-19:00, 請記得勾選上課星期)

| 課程名稱        | 一、二年級課輔A時段-週一、三、四、五(12:00~16:00)            |
|-------------|---------------------------------------------|
| 上課師資        |                                             |
| 上課起訖日       | 2022/8/30 - 2023/1/18                       |
| 上課時段        | 12:00 - 16:00                               |
| 上課地點        | 一般教室                                        |
| 適合年級        | 1,2                                         |
| 最低開班人數      | 1                                           |
| 上課星期        | ☑星期一 ☑星期三 ☑星期四 ☑星期五 (課程費用:9659)             |
| 是否訂午餐(餐費:0) | ○是 ○否 / ○葷 ○素<br>(午餐費用: <mark>0</mark> )    |
| 報名總金額       | 9659                                        |
| 尚餘名額        | 124                                         |
| 報名狀況        | <b>126</b> /250                             |
| 課程備註        | 課後照顧班午餐費用另計,統一由學務處發下繳費單。                    |
| 課程描述        |                                             |
| 聯絡電話        | 區域碼或09 - 6至8碼<br>範例:02-12345678或0912-345678 |
| 備註          |                                             |
|             | 返回 確定報名                                     |

一、\_\_午級課期A時段-逈一、二、四、ユ (12:00~16:00)-開課資訊

# 建安國小 課後照顧班線上報名操作方式

#### 6.報名結果可透過「報名追蹤」查看報名狀況;若要取消,直接點選該班後面的[取 消報名]按鈕。

| 首頁         | 報名追蹤→       | 缴费單下載→ 缴费單紀錄                          | <b>拔费單記錄</b>                         |               |          |                         |             |                  |          |                        | 學生 測               | 試學生 C•登出 |
|------------|-------------|---------------------------------------|--------------------------------------|---------------|----------|-------------------------|-------------|------------------|----------|------------------------|--------------------|----------|
| 報名追蹤-課後照顧班 |             |                                       |                                      |               |          |                         |             |                  |          |                        |                    |          |
| 列的方式       | ip<br>ec    | 活動<br>名稱                              | 課程<br>名稱                             | 總課<br>程<br>費用 | 午餐<br>費用 | 上課<br>日期                | 上課<br>星期    | 上課<br>時段         | 報名<br>狀態 | 報名<br>時間               | 報名<br>人數           | 取消<br>報名 |
| 至編列日       | 數費(課照)<br>印 | 111學年度第一學期課後照顧班報名A時段<br>(12:00~16:00) | 一、二年級課職A時段-週一、三、四、五<br>(12:00-16:00) | 9659          | 未訂午<br>餐 | 2022/8/30<br>-2023/1/18 | 一、三、<br>四、五 | 12.00 -<br>16:00 | 審核通<br>過 | 2022-07-01<br>10:50:46 | <b>127</b><br>/250 | 取消報名     |

### 7.報名完成課後照顧班 A 時段, 欲報名 B 時 16:00-18:00 或 C 時段 16:00-18:00, 重複上述步驟 3 到 5。

8.報名完成後,請依報名簡章繳費時間內,進入系統自行列印繳費單繳費。